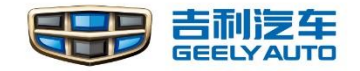

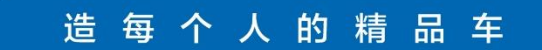

# **CEM System**

Contents

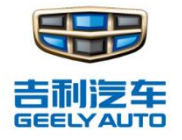

# System Overview

## **Functions**

# System diagnosis and repair

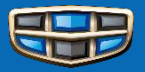

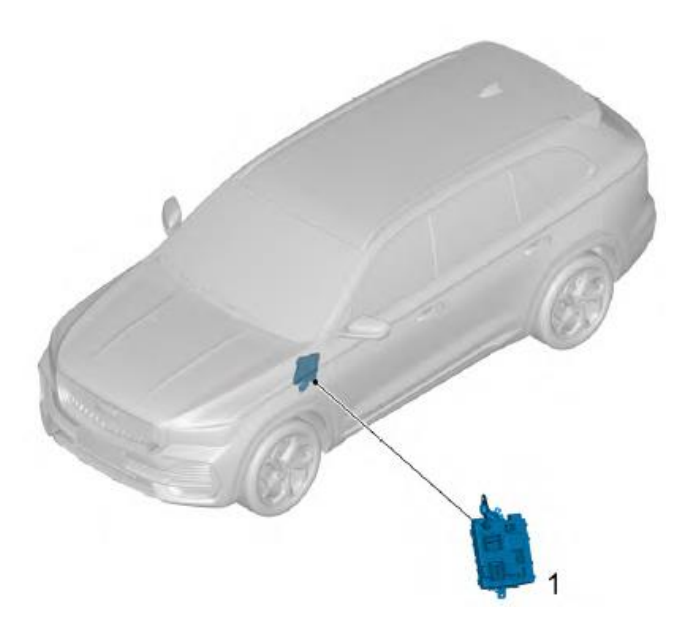

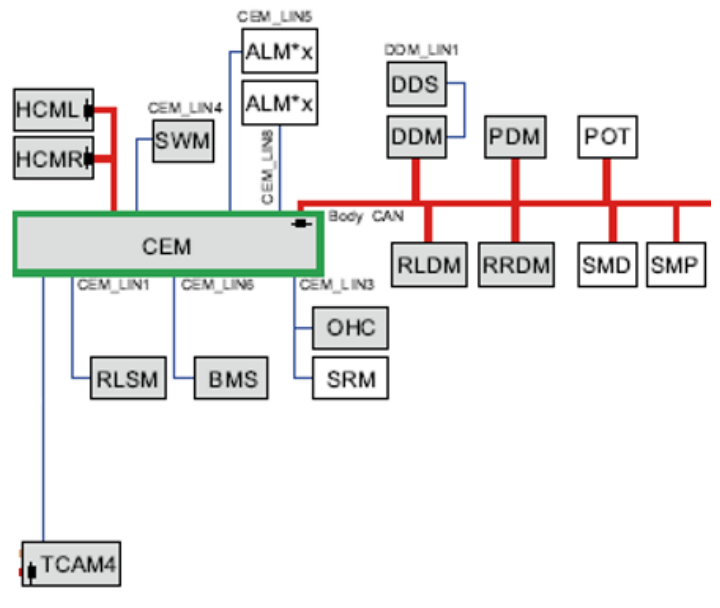

#### **Functions**

- 1. Door lock control
- 2. Lighting control
- 3. Window control
- 4. Wiper control
- 5. Anti-theft control
- 6. Defrosting control
- 7. TPMS
- 8. PEPS

**CEM:** Central Electronic Module

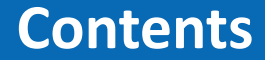

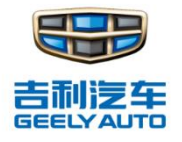

## **System Overview**

## **Functions**

# System diagnosis and repair

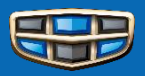

#### Smart key locking/unlocking

- Press down remote unlock button once, the driver side door unlock.
- Press down remote unlock button twice within 500ms to unlock four doors, then the turn signal lamp flashes three times for confirmation, and the internal light fades on, with the position lamp on.

#### Interior central switch unlocking/locking

- Press down the central door control switch button, then the CEM will drive to lock/unlock the four doors.
- When the vehicle speed is greater than 15km/h, the central control unlocking command will be disenabled.

#### Automatic re-locking

30s after the unlock of remote control, if any of the four doors and the trunk door is not opened, the doors(including tailgate) will be automatically relocked. Inside lamp switch off, and the system enter the alert status.

#### ➤ Tailgate unlocking

When the start and stop button is in OFF position, press down the remote control unlock button of tailgate for more than 1s to unlock the backdoor.

#### Tailgate locking automatically

The tailgate will be locked automatically within 1.5s after it is closed.

#### Door lock motor overheating protection

The door lock overheating protection function is activated after six consecutive locking or unlocking actions with an interval of not more than 1280ms, then locking/unlocking requests will be executed for 20s.

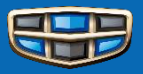

The POT module is also controlled by CEM, which can realize tailgate automatic opening, closing and cinching functions.

- 1 Tailgate closing switch
- 2 Tailgate right balance strut
- 3 Tailgate opening switch
- 4 Tailgate left drive strut
- 5 POT (power operated tailgate module)

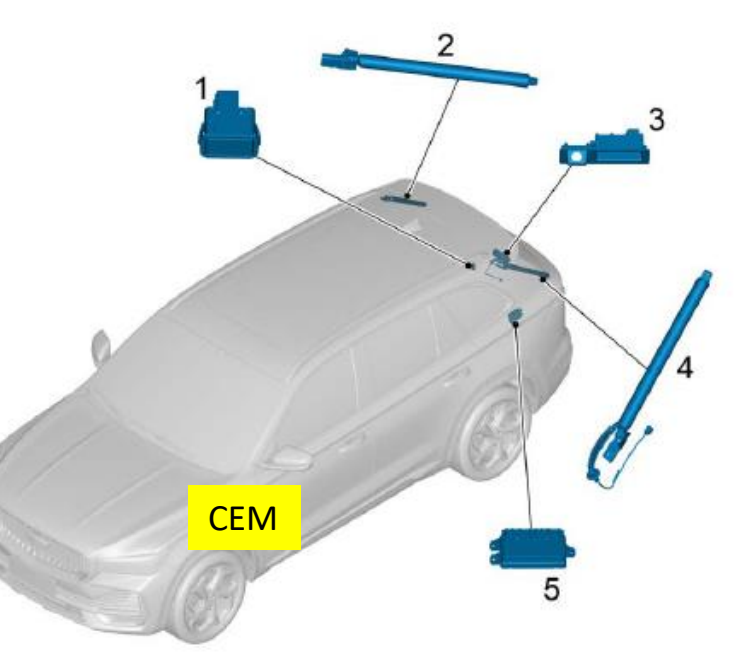

#### **Power Operated Tailgate Control**

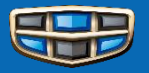

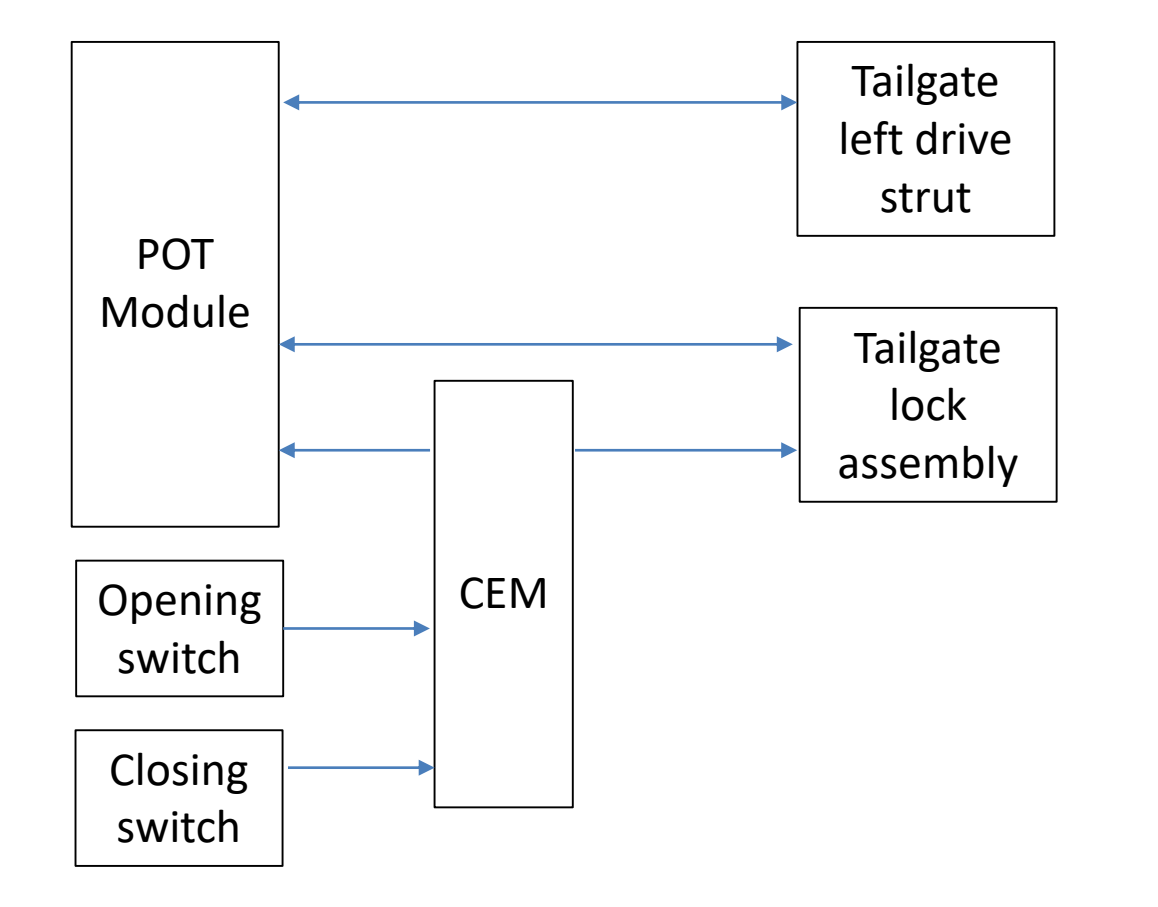

#### **POT Calibration**

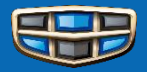

- Using GLDS, purchase "POT CAL" software;
- Click "continue" to start the calibration;
- > After finished calibration, check the functions of power operated tailgate.

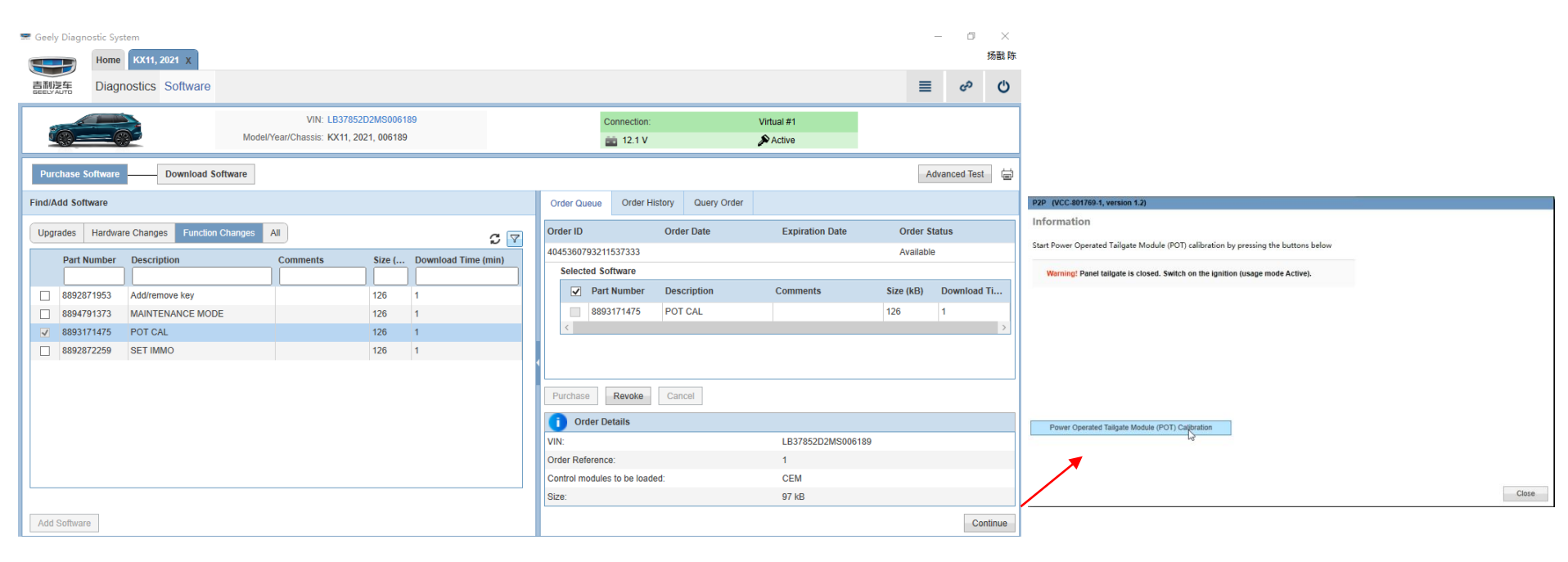

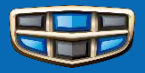

The windows of KX11 is controlled by the door module, CEM communicates with door module through Body CAN.

If window automatic closing or anti-pinch function can not work normally, you need do the **window self-learning** as follow:

- Operate the switch, pull up the window to fully close, continue to pull the window switch up and hold it for 3 seconds, release the switch;
- Operate the switch, pull down the window to fully open, continue to pull the window switch down and hold it for 3 seconds, release the switch;

You can also operate window initializing through GLDS, door module:

| Home KX11, 2021      | x        |                                                                |     |     |                                   |                          |                        |                 |              |           | 场副防 |
|----------------------|----------|----------------------------------------------------------------|-----|-----|-----------------------------------|--------------------------|------------------------|-----------------|--------------|-----------|-----|
| 直翻逻辑 Diagnostics Sof | tware    |                                                                |     |     |                                   |                          |                        |                 | =            | 00        | ٥   |
|                      | Model    | VIN: LB3785202MS006189<br>IYear/Chassis: KX11, 2021, 006189    |     |     | Conn                              | ection:<br>2.1 V         | Virtual ≢1<br>P Active |                 |              |           |     |
| Network              |          |                                                                |     |     |                                   |                          | Sc                     | surce 3/24/2022 | 9:21:46 AM   | ×         | 8   |
| Components           | ECUs Oth | er                                                             | 9 🔽 | ٠   | Documents                         | Wiring Diagrams          | Parameters             | Activations     | Diagnostic S | lequences |     |
| Service Functions    | ID       | Name<br>DM                                                     |     | Dia | gnostic Sequent                   | xes<br>Jnit Self-Test    |                        |                 |              |           |     |
|                      | 4/184    | Active Safety Domain Master (ASDM)<br>Driver Door Module (DDM) |     | E   | Initializing the<br>Mirror FOLD/U | window in the front door |                        |                 |              |           |     |
|                      | 4/469    | Passenger Door Module (PDM)                                    |     | 5   | Window contro                     | i test                   |                        |                 |              |           |     |
|                      | 4/539    | Rear Left Door Module (RLDM)                                   |     | •   |                                   |                          |                        |                 |              |           |     |
|                      | 4/163    | Vehicle Dynamics Domain Master (VDDM)                          |     |     |                                   |                          |                        |                 |              |           |     |

**Window motor overheating protection :** If operates the window motor for too long time, the door module will enter the software thermal protection state, automatic closing can not be used or window can not be lifted or lowered, until the motor temperature drops to normal

**Frequent operation protection:** If the window be operated too many times within a period of time, the control module will enter the protection mode, the automatic closing function will fail, and it needs to be self-learned.

### **Sunroof Control**

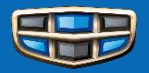

CEM controls sunroof module through LIN line.

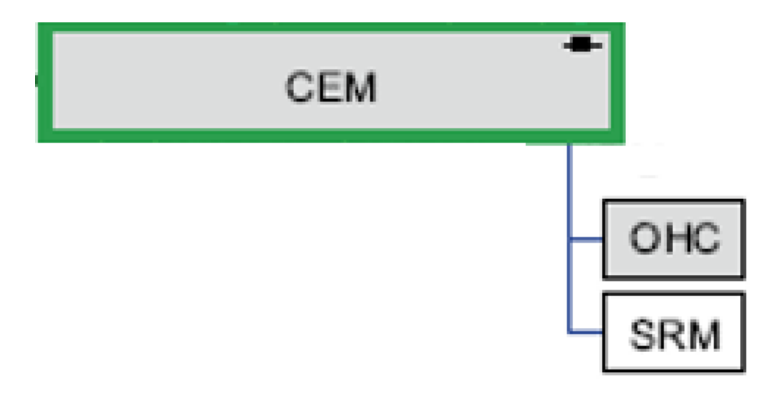

- 1 Sunroof front water drain hose assembly
- 2 Sunroof module
- 3 Sunroof RR water drain pipe assembly
- 4 Sunroof RL water drain pipe assembly
- 5 Sunroof front water drain hose assembly
- 6- Overhead console unit (sunroof switch)

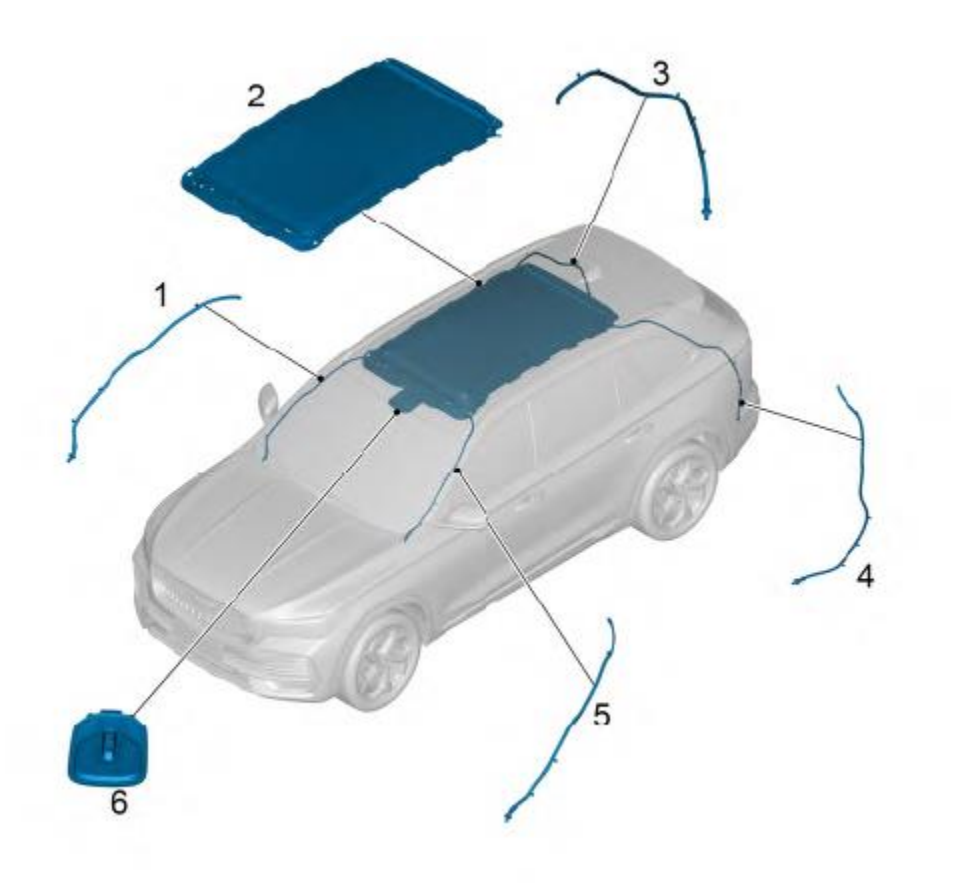

### **Sunroof Calibration**

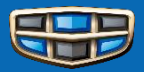

| Geely Diagnos | stic System<br>Home KX11, 2021 X |            |          |                                             |                     |            |   |                                                   |                                                                                                    |                                                                                                    |                                                                                          |                                                            |                               | -             | ٥             | ×<br>扬戬 |
|---------------|----------------------------------|------------|----------|---------------------------------------------|---------------------|------------|---|---------------------------------------------------|----------------------------------------------------------------------------------------------------|----------------------------------------------------------------------------------------------------|------------------------------------------------------------------------------------------|------------------------------------------------------------|-------------------------------|---------------|---------------|---------|
| 吉利浸车          | Diagnostics Software             | )          |          |                                             |                     |            |   |                                                   |                                                                                                    |                                                                                                    |                                                                                          |                                                            |                               | ≡             | ŝ             | Ċ       |
| 6             |                                  | ,          | Model/Ye | VIN: LB37852D2N<br>ear/Chassis: KX11, 2021, | //S006189<br>006189 |            |   |                                                   | Connect                                                                                                    | lion:<br>1 V                                                                                                 | Virtual #1                                                                               |                                                            |                               |               |               |         |
| Network       | G                                |            |          |                                             |                     |            |   |                                                   |                                                                                                    |                                                                                                    | So                                                                                       | urce 3/24/202                                              | 2 9:21:46 A                   | AM            | ~             | स       |
| Components    | ~                                | ECUs       | Other    |                                             |                     | <b>a</b> 7 | 4 | Doc                                               | cuments                                                                                                    | Wiring Diagrams                                                                                              | Parameters                                                                               | Activations                                                | Dia                           | agnostic Se   | equences      | •       |
| Service Funct | tions                            | ID<br>4/56 |          | ame<br>CEM<br>Central Electronic Module (   | (CEM)               |            |   | iagnostic<br>Amb<br>Brak<br>Calit<br>Char<br>Sunr | c Sequences<br>vient light mo<br>ce Pedal Sen<br>pration of WM<br>nge vehicle r<br>roof Calibrati<br>rad loginId to | s<br>dule ALMCalibration<br>usor Position Calibrat<br>VIM before mounting<br>mode to Normal mod<br>op<br>ota | i<br>lion<br>wiper blades.<br>le or Transport mode                                       |                                                            |                               |               |               |         |
| CEM -         | Diagnostic                       | Seq        | uen      | ces → Sunr                                  | roof Calibra        | tion       |   | -*                                                |                                                                                                    |                                                                                                    | VIRTUAL (VCC-801687-<br>Information<br>Start sunroof calibration<br>Warning! Switch on t | I, version 1.2)<br>by pressing the b<br>he ignition (usage | uttons below<br>e mode Active | e). the sunro | of is closed. |         |
|               |                                  |            |          |                                             |                     |            |   |                                                   |                                                                                                    |                                                                                                    |                                                                                          |                                                            |                               |               |               |         |

Sunroof Calibration

Close

### **Seat Control**

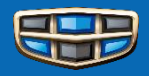

For the KX11 power seat control system, there are two kinds:

- If the seat only has the power adjustment function but without ventilating or heating functions, the switch on the seat controls the adjustment directly;
- > If the seat also has the ventilating or heating functions, the power seat controls by seat module.

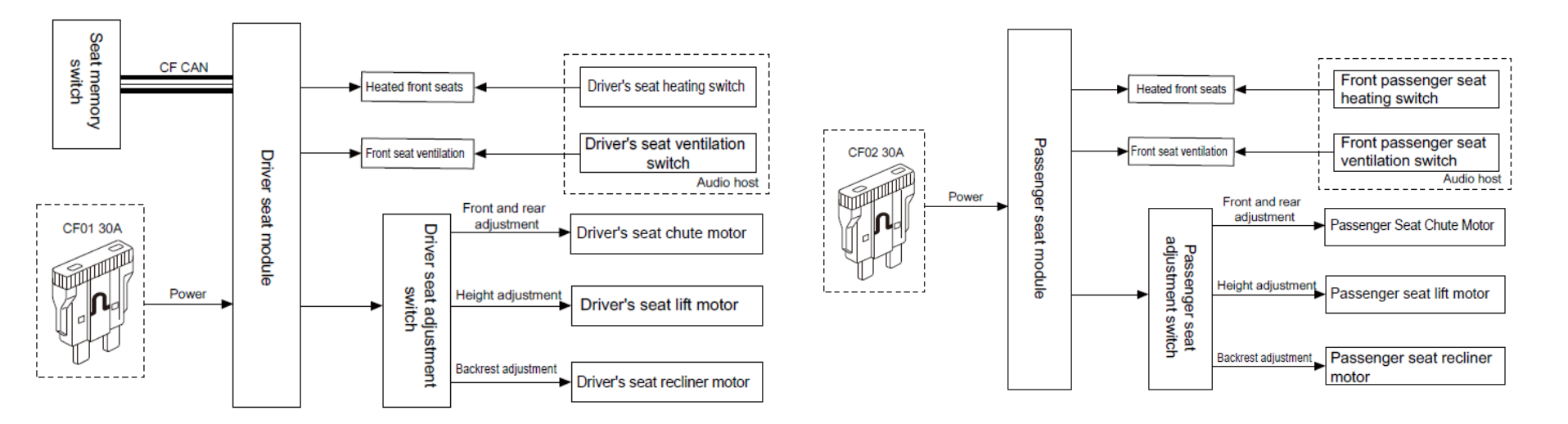

### **Seat Module Calibration**

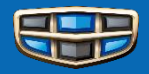

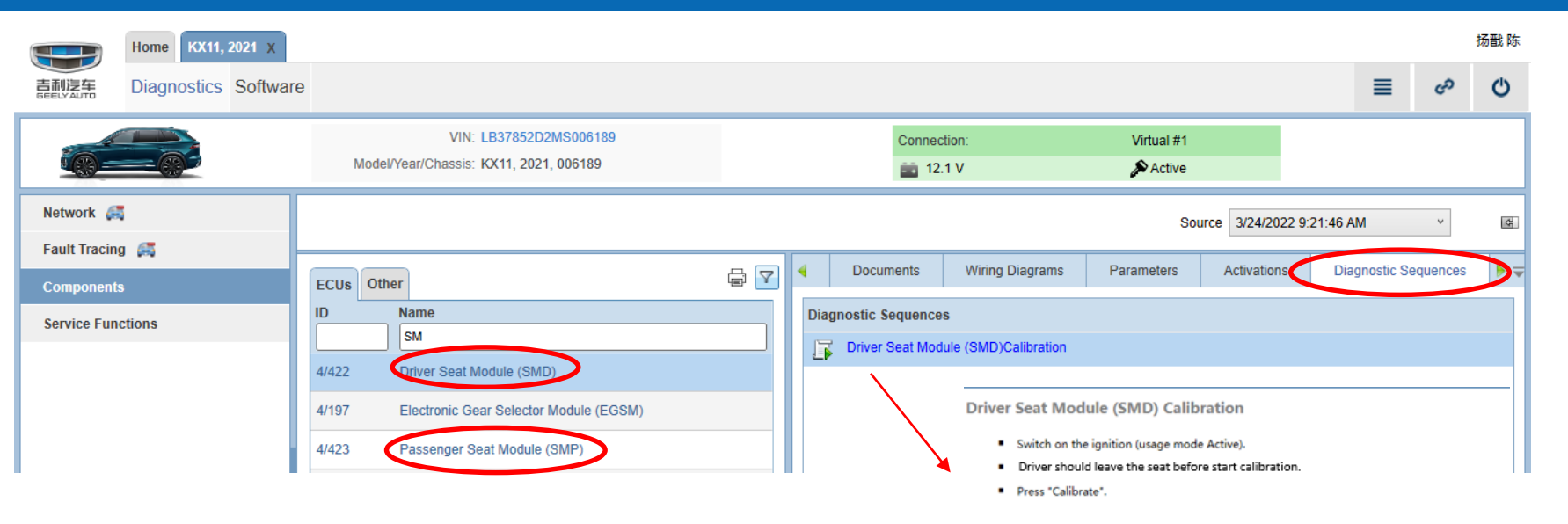

Using GLDS, Diagnostics, Components: SMD/SMP  $\rightarrow$  Diagnostic Sequences  $\rightarrow$  Seat module calibration

Calibrate

Close

### **Lighting Control**

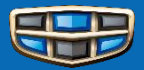

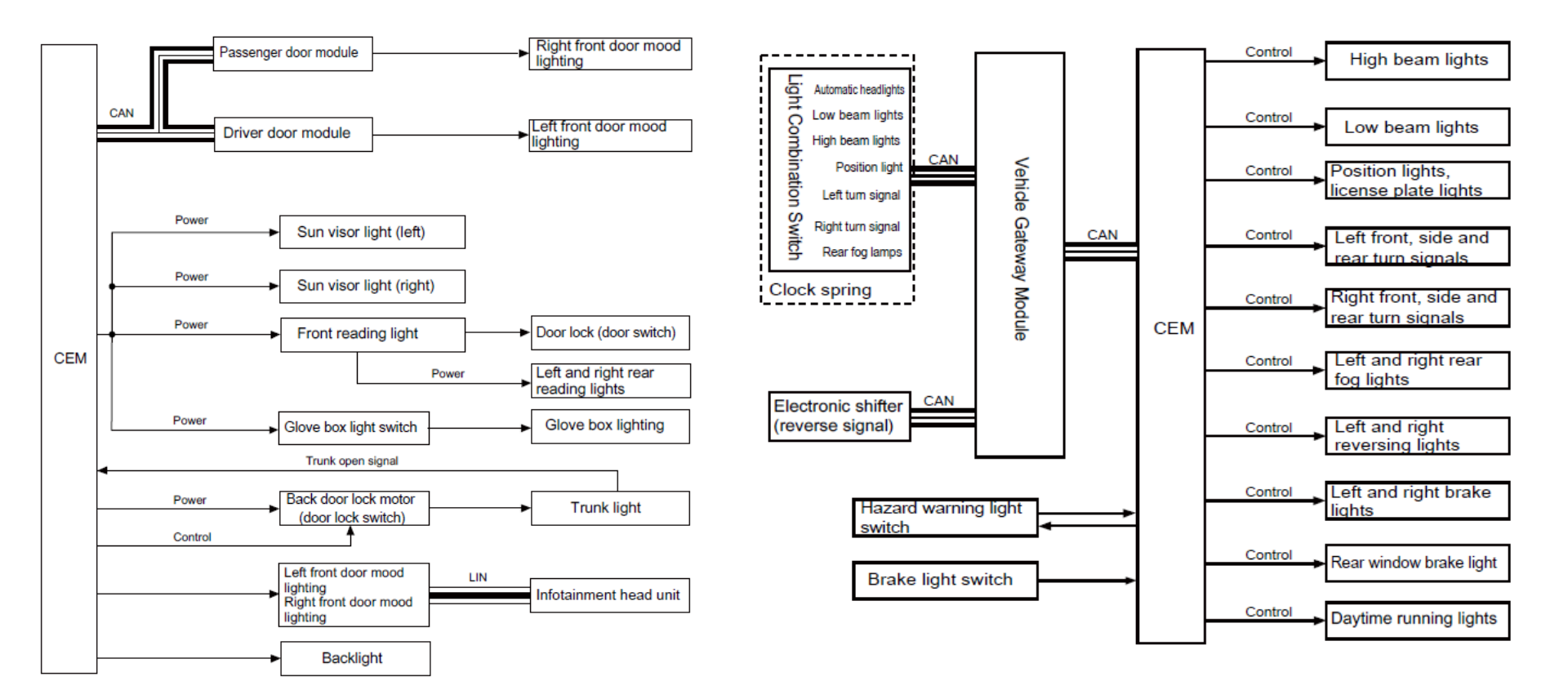

### "Follow me home function"

"Follow me home function" setting

This function can be closed or set on the MMI.

"Follow me home function" activation

If the function not closed, there are two methods to activate it:

- If the headlights are on "Auto" mode, this function will be activated automatically after the vehicle is turned off;
- If the headlights are not on "Auto" mode, within 10 minutes after the vehicle is turned off, turn the light control switch on steering wheel to the limit position, then release it, the high beam flashes once and this function be activated.

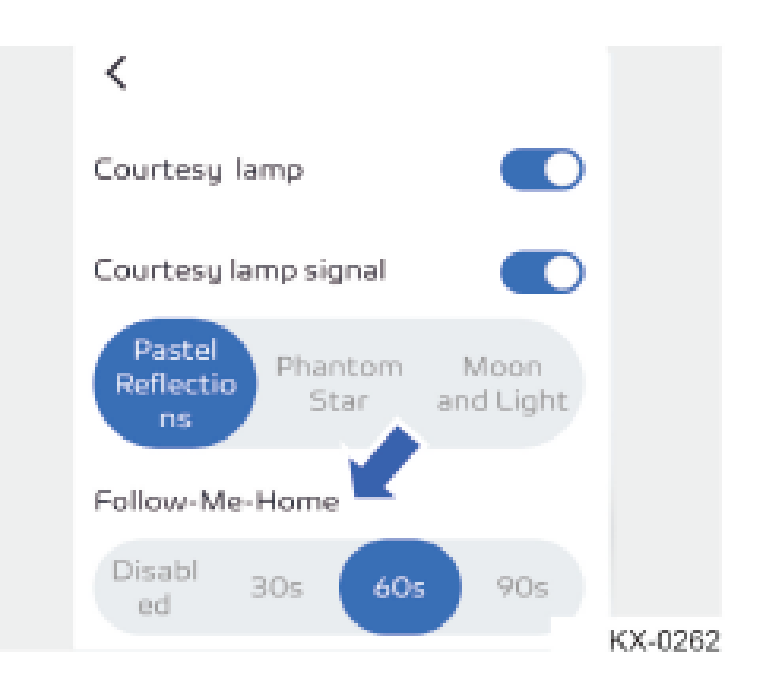

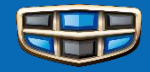

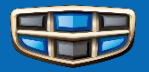

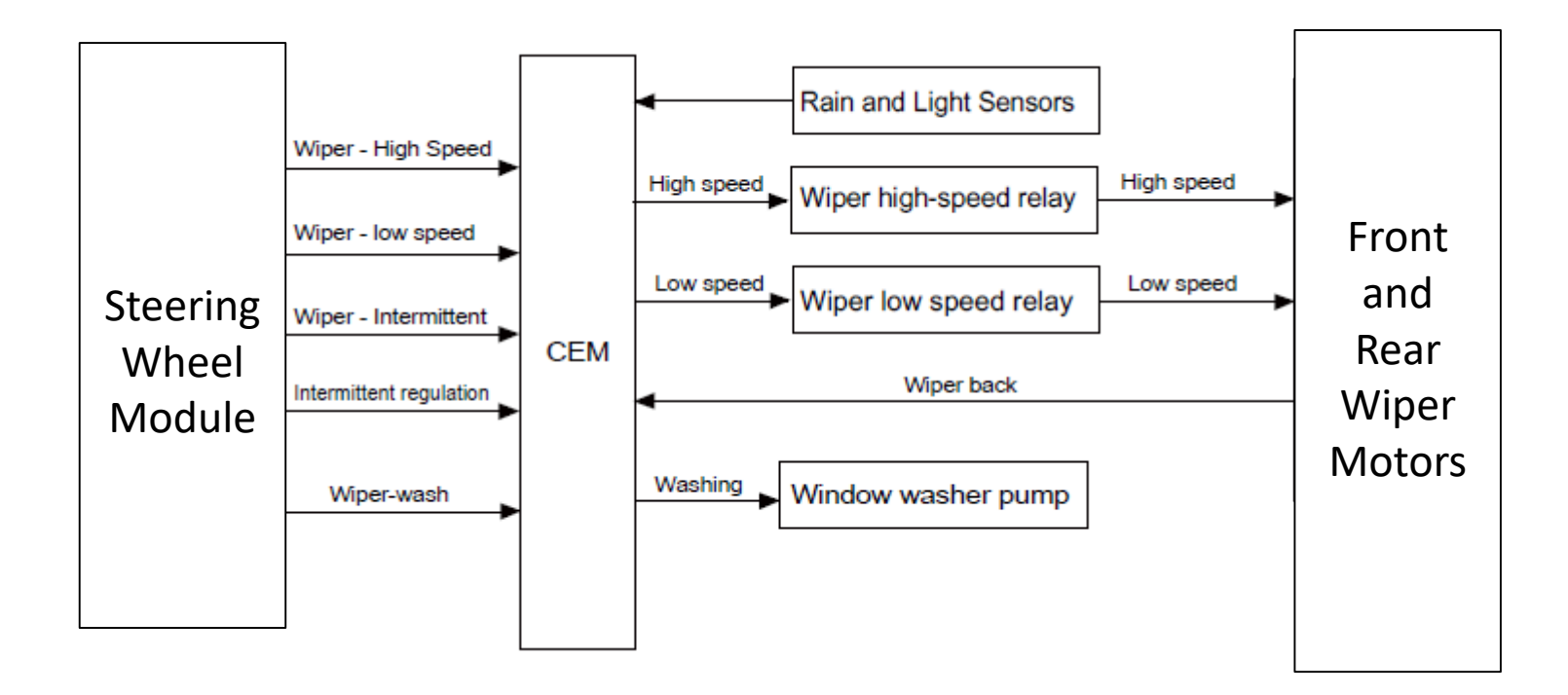

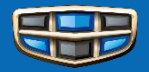

On the multimedia interface, click in turn: Vehicle Settings  $\rightarrow$  Shortcuts control  $\rightarrow$  Wiper.

Enable the front wiper maintenance position function in this interface.

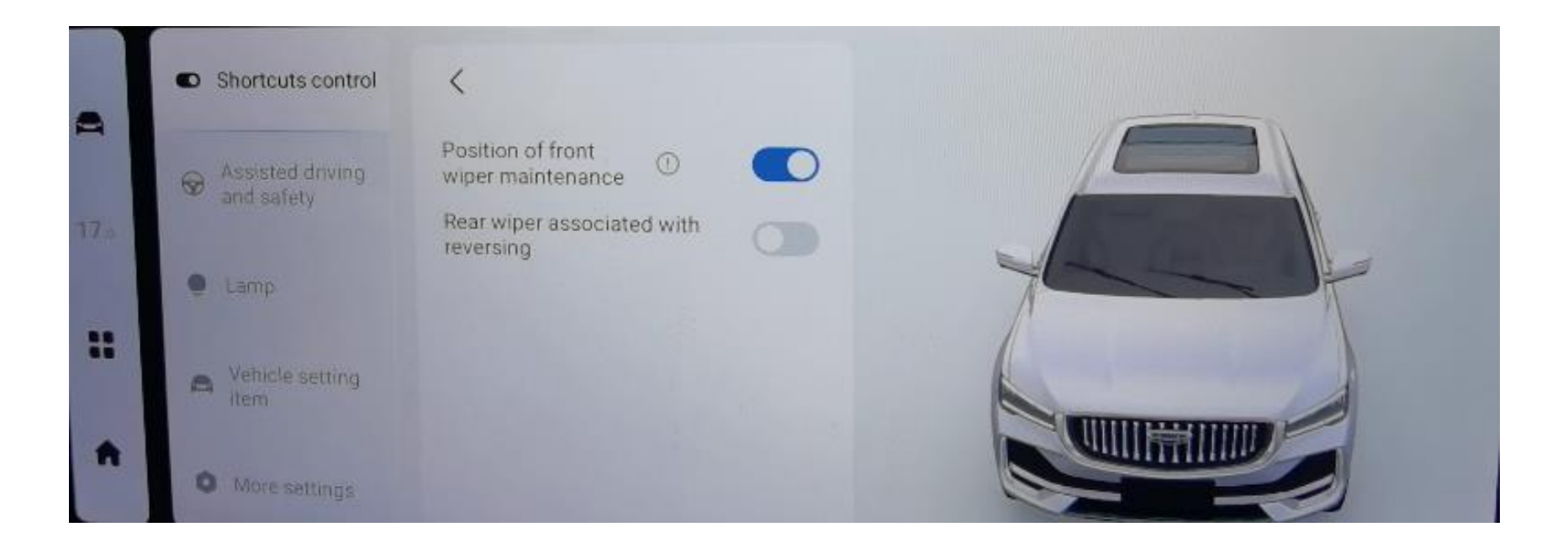

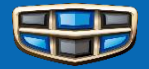

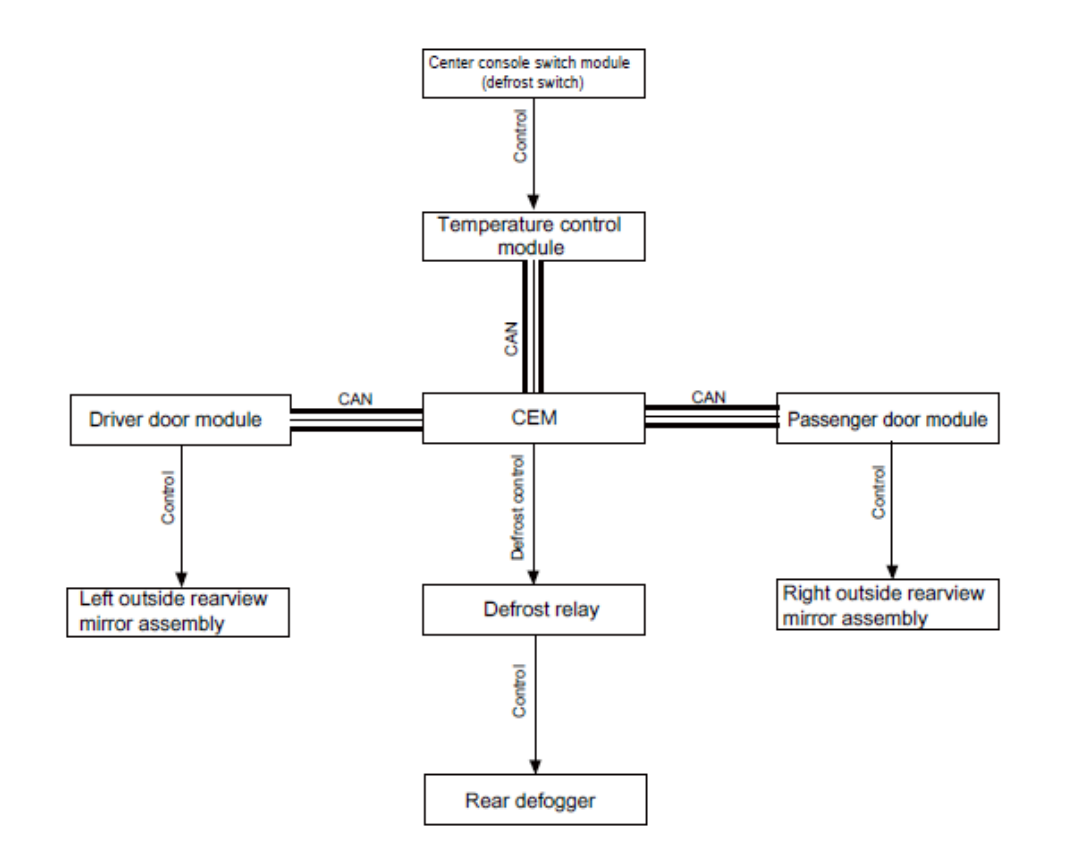

## **Transport Mode**

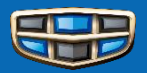

| Geely Diagnostic System                                         |                                                                  |                                                                                                    | — O ×<br>扬戬陈                                                                                                    |
|-----------------------------------------------------------------|------------------------------------------------------------------|----------------------------------------------------------------------------------------------------|----------------------------------------------------------------------------------------------------|
| 直利没在<br>Diagnostics Software                                    | 3                                                                |                                                                                                    | රා ලා 🗮                                                                                                    |
|                                                                 | VIN: LB37852D2MS006189<br>Model/Year/Chassis: KX11, 2021, 006189 | Connection: Virtual #1                                                                                                    |                                                                                                    |
| Network 👼<br>Fault Tracing 🚝<br>Components<br>Service Functions | ECUs Other ECUs Other CEM                                        | Source           Occuments         Wiring Diagrams         Parameters         A           Diagnostic Sequences         Image: Calibration         Image: Calibration         Image: Calibrati | 3/24/2022 9:21:46 AM                                                                                                    |
| Using GLDS, Diag<br>CEM→ Diagnosti                              | nostics, Components:<br>c Sequences →Change moc                  | de to normal or transport.                                                                                                    | Hint: Transport mode means that the vehicle's electrical system has limited functionality. The aim of this is to minimize electricity consumption when the vehicle is not used for a longer period.         Hint: It is not possible to change vehicle mode using diagnostics if the vehicle is currently in usage mode Driving.         Hint: This function cannot be used to change the vehicle mode from Crash mode.         CEM - Vehicle mode Normal         Normal mode |

Transport mode

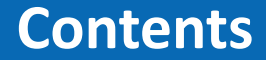

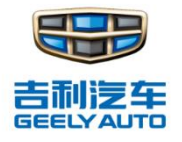

# **System Overview**

## **Functions**

# **System diagnosis and repair**

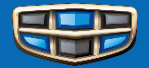

|                   | VIN: LB37852D2MS006189<br>Model/Year/Chassis: KX11, 2021, 006189 |    |                                                                                         | Connection:<br>12.1 V                                                                                                    | Vi<br>S                                                                              | rtual #1<br>⊁Active                                                                                                    |                                                                                       |                                         |
|-------------------|------------------------------------------------------------------|----|-----------------------------------------------------------------------------------------|----------------------------------------------------------------------------------------------------|--------------------------------------------------------------------------------------|----------------------------------------------------------------------------------------------------|---------------------------------------------------------------------------------------|-----------------------------------------|
| Network 🚝         |                                                                  |    |                                                                                         |                                                                                                    |                                                                                      | Source 3/24/20                                                                                                    | 022 9:21:46 AM                                                                        | v                                       |
| Components        | ECUs Other                                                       | 67 | d DTCs                                                                                  | Documents                                                                                                    | Wiring Diagrams                                                                      | Parameters                                                                                                    | Activations                                                                           | Diagnostic Sequ                         |
| Service Functions | ID Name<br>CEM<br>4/56 Central Electronic Module (CEM)           |    | CEM-B10A2<br>CEM-B109A<br>CEM-B109E<br>CEM-B10A2<br>CEM-B10A2<br>CEM-B10A2<br>CEM-B10A2 | Unconfirmed A<br>A4A Battery Backed<br>311 License Plate La<br>312 License Plate La<br>202 Crash Input. Ge<br>211 Crash Input. Ge<br>215 Crash Input. Ge<br>513 12 V support ba | ul DTCs                                                                              | rnal Failures, Incorrec<br>eral Electrical Failures<br>eral Electrical Failures<br>Circuit short to ground<br>Circuit short to battery<br>al Electrical Failures, C | t component inst<br>Circuit short to<br>Circuit short to<br>or open.<br>Circuit open. | ्राह्य<br>alled.<br>ground.<br>battery. |
|                   |                                                                  |    | CEM-B10BE<br>CEM-B10CS<br>CEM-B10F3                                                     | E96 Solar Sensor. C<br>524 Trunk unlock pu<br>311 Left front positio                                                                                                    | component Failures. Com<br>Ill switch. General Signal<br>n light. General Electrical | ponent internal failure.<br>Failures. Signal stuck<br>Failures. Circuit short                                                                                       | high.<br>to ground.                                                                   |                                         |

### **Data Stream**

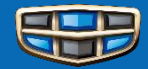

| Home KX11, 2021 X                       |            |                                |                                      |            |             |                      |        |                    |      |   | 扬戬陈 |
|-----------------------------------------|------------|--------------------------------|--------------------------------------|------------|-------------|----------------------|--------|--------------------|------|---|-----|
| 吉利浸车<br>GEELYALITE Diagnostics Software | e          |                                |                                      |            |             |                      |        |                    | ≣    | හ | Ċ   |
|                                         | Mode       | VIN: LB<br>el/Year/Chassis: KX | 37852D2MS006189<br>(11, 2021, 006189 |            |             | Connection:          |        | Virtual #1         |      |   |     |
| Network 🚝                               | DTCs       | Documents                      | Wiring Diagrams                      | Parameters | Activations | Diagnostic Sequences | Images | ECU Identification |      |   |     |
| Fault Tracing 🛛 🛤                       | Parameters | s Selected                     |                                      |            |             |                      |        |                    |      |   |     |
| Components                              | Paran      | neter                          |                                      |            |             |                      |        |                    |      |   | ^   |
| Service Functions                       | 🗌 12 V r   | main battery curren            | t - CEM                              |            |             |                      |        |                    |      |   |     |
|                                         | 12 V r     | main battery State             | of Charge (SoC) - CEM                |            |             |                      |        |                    |      |   |     |
|                                         | 12 V r     | main battery tempe             | rature - CEM                         |            |             |                      |        |                    |      |   |     |
|                                         | 🗌 12 V r   | main battery voltage           | e - CEM                              |            |             |                      |        |                    |      |   |     |
|                                         | 🗌 12 V r   | main battery, avera            | ge quiescent current - Cl            | EM         |             |                      |        |                    |      |   |     |
| 4                                       | 12 V s     | support battery volt           | age - CEM                            |            |             |                      |        |                    |      |   |     |
|                                         | Acces      | sory illumination su           | upply - CEM                          |            |             |                      |        |                    |      |   |     |
|                                         | Activa     | te Driver Side Mirr            | or Defroster - CEM                   |            |             |                      |        |                    |      |   |     |
|                                         | Activa     | te Electrical Front            | Windscreen - CEM                     |            |             |                      |        |                    |      |   |     |
|                                         | Activa     | te Electrical Rear \           | Window - CEM                         |            |             |                      |        |                    |      |   |     |
|                                         | Activa     | te Passenger Side              | Mirror Defroster - CEM               |            |             |                      |        |                    |      |   |     |
|                                         | Ajar s     | witch 1, hood latch            | - CEM                                |            |             |                      |        |                    |      |   |     |
|                                         | Ajar s     | witch 2, hood latch            | - CEM                                |            |             |                      |        |                    |      |   |     |
|                                         |            |                                |                                      |            |             |                      |        |                    | <br> |   | ~   |

### **Actuation test**

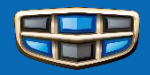

| 🛒 Geely Diagno              | ostic System |          |      |               |                         |     |    |   |              |                 |                           |              |                | -             | - 0       | ×   |
|-----------------------------|--------------|----------|------|---------------|-------------------------|-----|----|---|--------------|-----------------|---------------------------|--------------|----------------|---------------|-----------|-----|
|                             | Home KX11, 2 | 2021 X   |      |               |                         |     |    |   |              |                 |                           |              |                |               |           | 扬戬陈 |
| 吉利浸车                        | Diagnostics  | Software |      |               |                         |     |    |   |              |                 |                           |              |                | ≡             | ŝ         | Ċ   |
|                             |              |          |      | V             | IN: LB37852D2MS0061     | 189 |    |   |              | Conne           | ction:                    | Virtual #1   |                |               |           |     |
|                             | -02          |          | Mo   | del/Year/Chas | sis: KX11, 2021, 006189 | 9   |    |   |              | iii 12          | 2.1 V                     | Active 🔊     |                |               |           |     |
| Network 🚑                   |              |          |      |               |                         |     |    |   |              |                 |                           | So           | urce 3/24/2022 | 9:21:46 AM    | ~         | द   |
| Fault Tracing<br>Components | s 🛤          |          | ECUs | Other         |                         |     | 67 |   | D            | ocuments        | Wiring Diagrams           | Parameters   | Activations    | Diagnostic \$ | Sequences | ▶ ₹ |
| Service Fun                 | ctions       |          | ID   | Name          |                         |     |    |   | Activatio    | n               |                           | Alternatives |                |               |           | ^   |
|                             |              |          | L    | CEM           |                         |     |    |   | Exterior lig | pht, front, lov | v beam, left - CEM        |              |                |               |           | ~   |
|                             |              |          | 4/56 | Central E     | ectronic Module (CEM)   |     |    |   | Exterior lig | pht, front, lov | w beam, right - CEM       |              |                |               |           | ~   |
|                             |              |          |      |               |                         |     |    |   | Exterior lig | jht, front, po  | sition light, left - CEM  | On           |                |               |           | ~   |
|                             |              |          |      |               |                         |     |    |   | Exterior lig | ght, front, po  | sition light, right - CEM | On           |                |               |           | ~   |
|                             |              | •        |      |               |                         |     |    |   | Exterior lig | pht, front, tur | m indicator, left - CEM   | On           |                |               |           | ~   |
|                             |              |          |      |               |                         |     |    | • | Exterior lig | pht, front, tur | rn indicator, right - CEM | On           |                |               |           | ~   |
|                             |              |          |      |               |                         |     |    |   | Exterior lig | pht, rear wind  | dow brake light - CEM     | Off          |                |               |           | ~   |
|                             |              |          |      |               |                         |     |    |   | Exterior lig | jht, rear, bra  | ike light, left - CEM     | On           |                |               |           | * 、 |
|                             |              |          |      |               |                         |     |    |   | Start        |                 |                           |              |                |               |           |     |
|                             |              |          |      |               |                         |     |    |   | Paramete     | r               | Value                     |              | U              | nit           |           |     |
|                             |              |          |      |               |                         |     |    |   |              |                 |                           |              |                |               |           |     |
|                             |              |          |      |               |                         |     |    |   |              |                 |                           |              |                |               |           |     |
|                             |              |          | L    |               |                         |     |    |   |              |                 |                           |              |                |               |           |     |

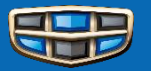

| 🛒 Geely Diagno | ostic System |          |      |                                                                 |   |       |                  |                           |                   |             | -            | đ        | ×   |
|----------------|--------------|----------|------|-----------------------------------------------------------------|---|-------|------------------|---------------------------|-------------------|-------------|--------------|----------|-----|
|                | Home KX11, 2 | 2021 X   |      |                                                                 |   |       |                  |                           |                   |             |              |          | 扬戬陈 |
| 吉利沒车           | Diagnostics  | Software | )    |                                                                 |   |       |                  |                           |                   |             | ≡            | හ        | Ċ   |
| 6              |              |          |      | VIN: LB37852D2MS00618<br>Model/Year/Chassis: KX11, 2021, 006189 | 9 |       | Connec           | tion:<br>.1 V             | Virtual #1        |             |              |          |     |
| Network 🚑      | 5            |          | FCUs | Other                                                           | Ģ | •     | Documents        | Wiring Diagrams           | Parameters        | Activations | Diagnostic S | equences | • • |
| Fault Tracing  | 9 🛤          |          | ID   | Name                                                            |   | Diagr | ostic Sequence   | 5                         |                   |             |              |          |     |
| Components     | 5            |          | L    | СЕМ                                                             |   | 5     | Ambient light mo | odule ALMCalibration      |                   |             |              |          |     |
| Service Fund   | ctions       |          | 4/56 | Central Electronic Module (CEM)                                 |   | I     | Brake Pedal Ser  | nsor Position Calibration | ı                 |             |              |          |     |
|                |              |          |      |                                                                 |   | J     | Calibration of W | MM before mounting wi     | per blades.       |             |              |          |     |
|                |              |          |      |                                                                 |   | 1     | Change vehicle   | mode to Normal mode o     | or Transport mode |             |              |          |     |
|                |              |          |      |                                                                 |   | I     | Sunroof Calibrat | lion                      |                   |             |              |          |     |

#### **Software Reload**

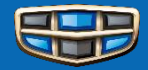

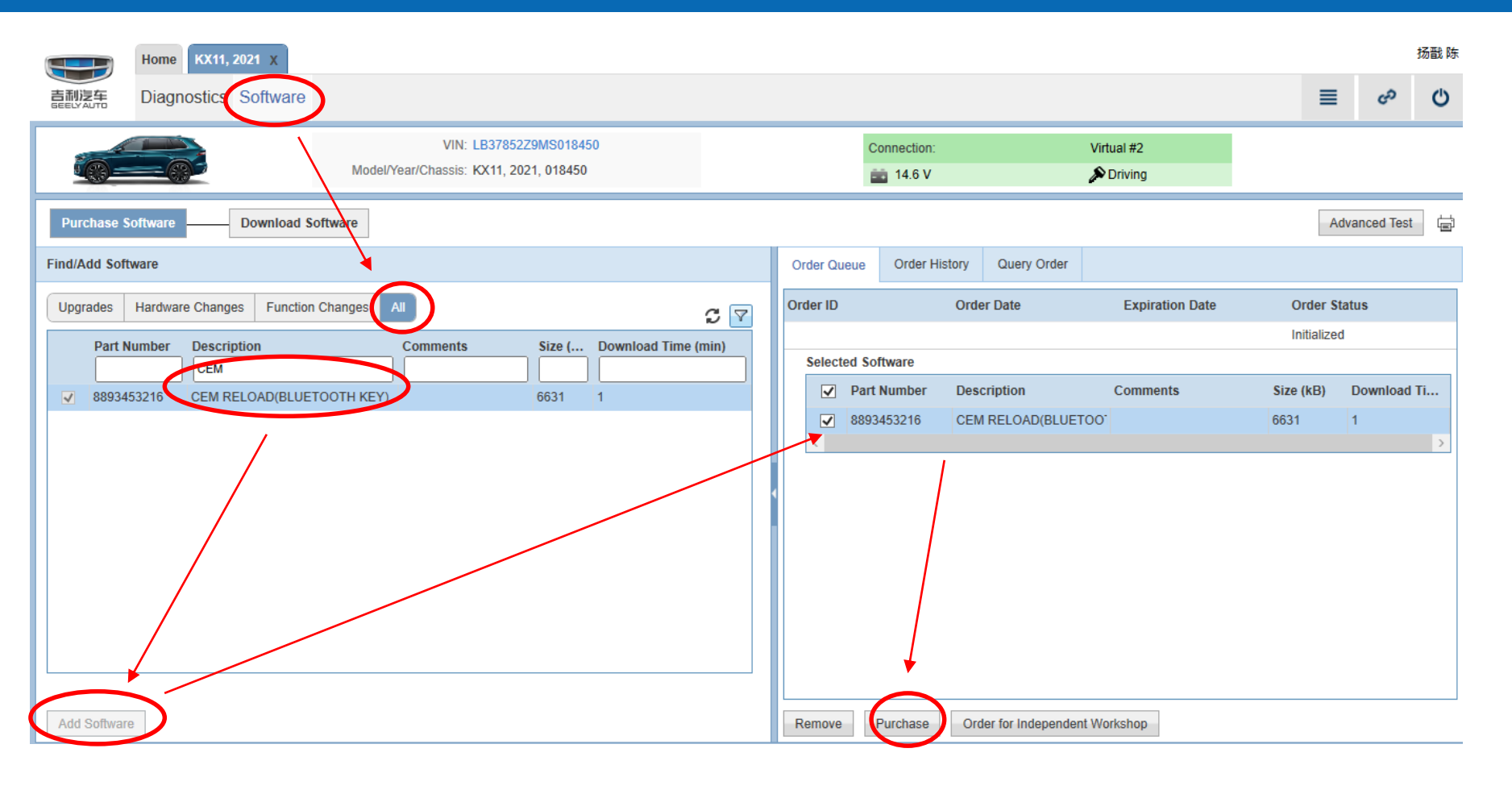

### **CEM replacing**

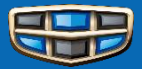

Step 1: Turn off GLDS VIN decoding

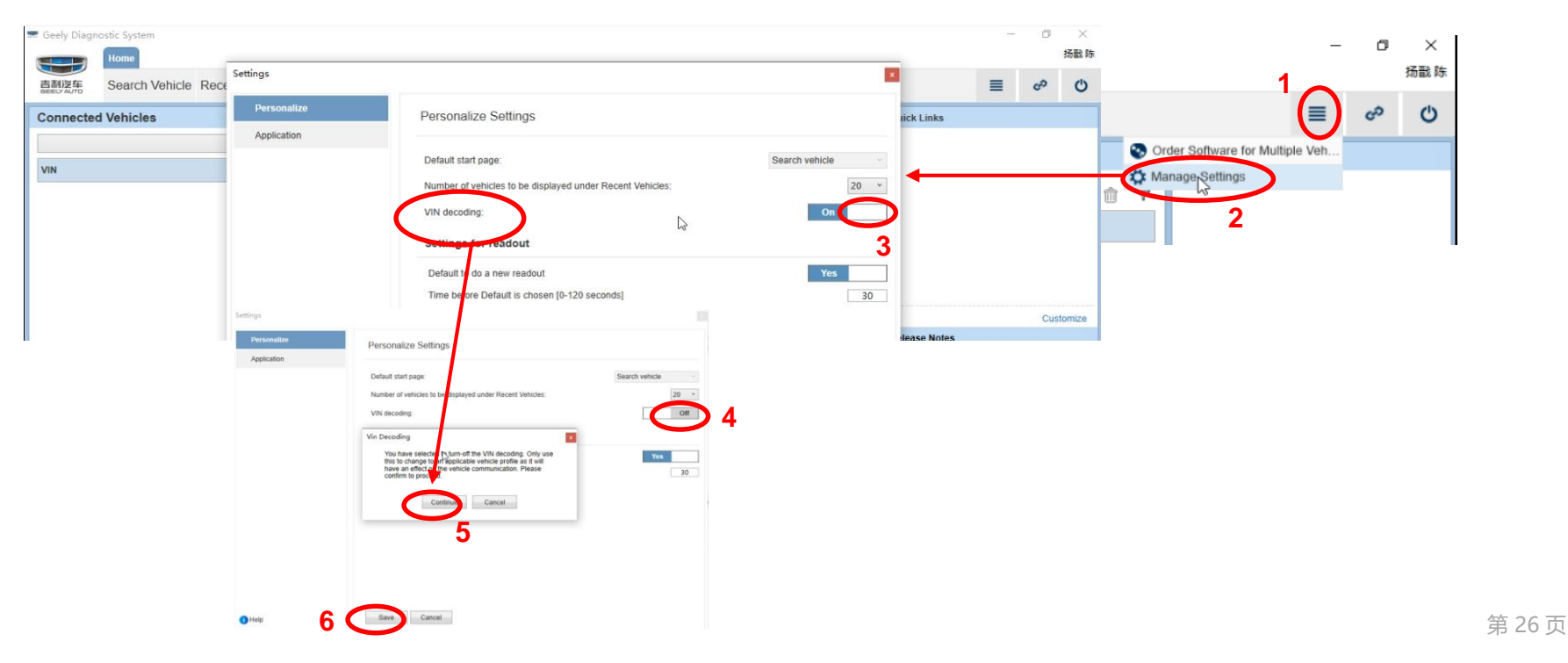

#### **CEM replacing**

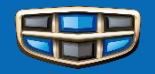

**Step 2:** Close GLDS and restart again, write the right VIN code and click "connect";

**Step 3:** Choose Software module, reload CEM software;

Step 4: On "SET IMMO", write ESK code to new CEM.

Note:

- When reloading CEM software, connect a battery charger to ensure vehicle power supply;
- After finishing these steps, turn on the GLDS "VIN decoding".

|   | Geely Diagno    | ostic System<br>Home |                 |                                  |         |                       |                  |           |        |                                  | -      | đ   | ×<br>扬戬陈 |
|---|-----------------|----------------------|-----------------|----------------------------------|---------|-----------------------|------------------|-----------|--------|----------------------------------|--------|-----|----------|
|   | 吉利汽车            | Search Vehicle       | Recent Vehicles | Connected Vehicles               |         |                       |                  |           |        |                                  | ≣      | හ   | Ċ        |
| Γ | Connected       | l Vehicles           |                 |                                  |         |                       |                  |           |        | Quick Links                      |        |     |          |
|   |                 |                      |                 | <ul> <li>Read Vehicle</li> </ul> |         |                       |                  |           | ô 7    |                                  |        |     |          |
|   | VIN             |                      | Model           | Year                             | Connect | tion                  |                  | Status    |        |                                  |        |     |          |
|   | 00000000        | 000000000            | KX11            | 2021                             | 10 A    | 拟#1                   |                  | a Connect |        |                                  |        |     |          |
|   |                 |                      |                 |                                  |         |                       |                  |           |        |                                  |        |     |          |
|   |                 |                      |                 |                                  |         |                       |                  |           |        |                                  |        | Cus | tomize   |
|   | Time town 1/2   |                      |                 |                                  |         |                       |                  |           |        | Release Notes                    |        |     |          |
|   | Fille-tulle ve  | ancie                |                 |                                  |         |                       |                  |           |        |                                  |        |     |          |
|   | VIN:*           |                      |                 |                                  |         |                       |                  |           |        | <ol> <li>No recent up</li> </ol> | dates. |     |          |
|   | LD3785          | S2D2MS 0             | 006189          | VIN Decoding is Off              |         |                       |                  |           |        |                                  |        |     |          |
|   | Model:*<br>KX11 | ۷                    | Year:*          | •                                | Par     | rtner Group:*<br>iina |                  | (a)       | onnect |                                  |        |     |          |
|   | Engine:         | v                    | Transmission:   | Steering:                        | ~ Bod   | dy Style:             | Special Vehicle: | ~         | Select |                                  |        |     |          |
|   | Clear           | All                  |                 |                                  |         |                       |                  |           |        |                                  |        |     |          |

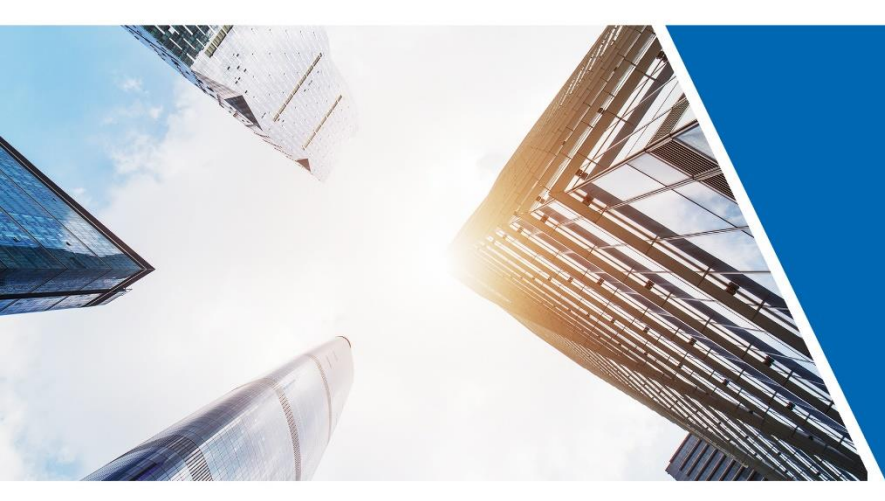

#### Happy Life, Geely Drive

1760, Jiangling Road, Binjiang District, Hangzhou, Zhejiang Province, P, R.China, 310051

www.geely.com

No.918, Binhai 4th Rd. Hangzhou Bay New District, Ningbo, Zhejiang, P. R. China, 315336

Making Refined Cars for Everyone

www.geely.com